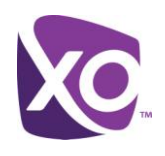

# **Examinet User Guide**

**XO Hosted PBX** 

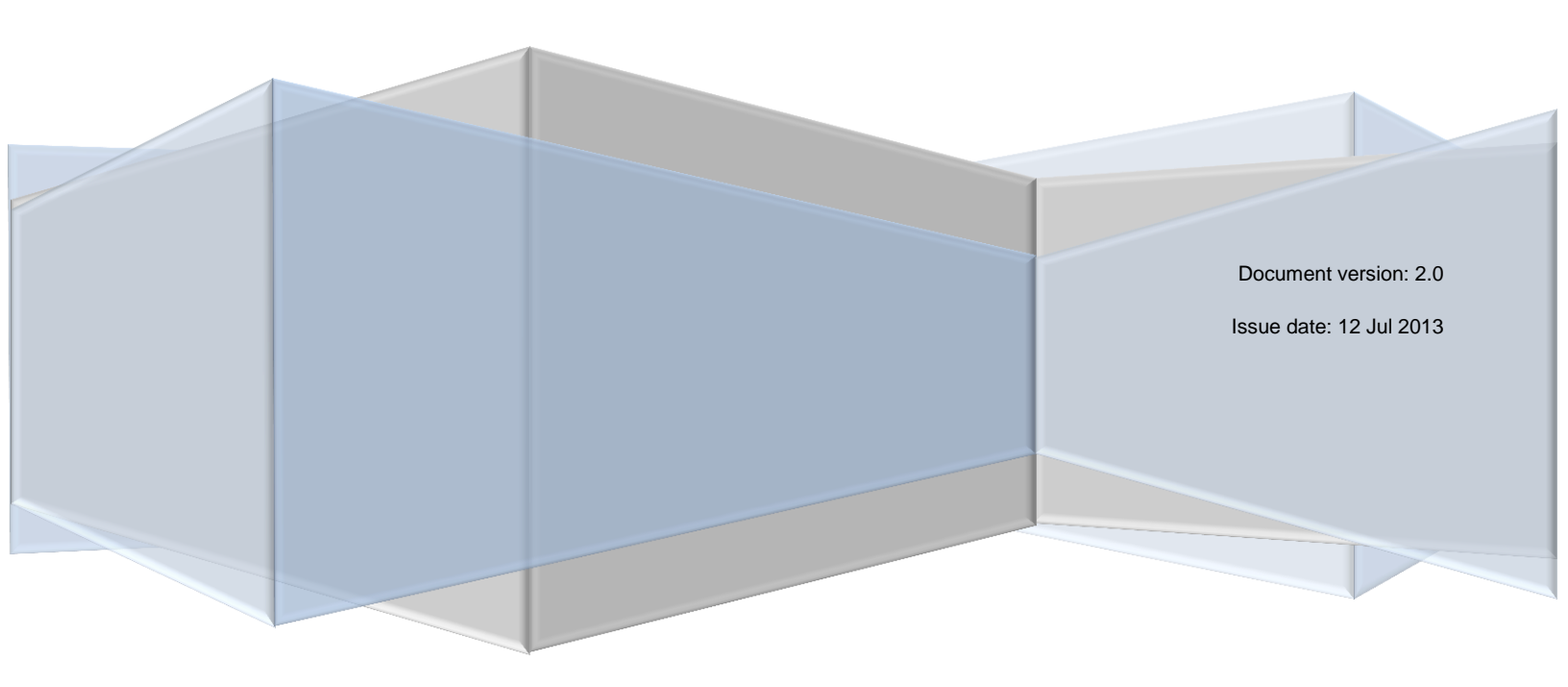

# **Examinet User Guide**

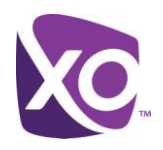

# Table of Contents

| About this Document | 1 |
|---------------------|---|
| What is Examinet?   | 1 |
| System requirements | 1 |
| Getting Started     | 1 |
| Running Examinet    | 2 |
| What happens next?  | 3 |
| Revision History    | 4 |

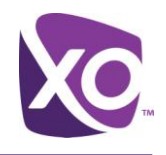

## About this Document

This document explains how to use Examinet. Use this document to guide you through the process of using Examinet to assess your existing network infrastructure.

## What is Examinet?

Examinet is a test tool. It simulates some of the traffic that a communications service such as XO Hosted PBX would use and observes your network's response. The amount of data generated by Examinet is very small, and it is safe to run at any time. In fact, best practice dictates that you run Examinet at your busiest time of day so that the tool gathers the most realistic results. Examinet takes about ten minutes to download and run.

#### System requirements

You will need a PC running Windows XP or later, connected to the LAN via an Ethernet cable, not a wireless connection. The PC must have Java JRE version 6 or later installed. Visit the Java website (<u>link</u>) and follow the instructions labeled "Do I have Java?" to verify if you are uncertain.

Your organization may have policies that restrict the use of Java. Contact your local IT administrator if you are unsure. Java is only required for the duration of the Examinet test and can be uninstalled after use if required. It is not required for Hosted PBX.

# **Getting Started**

After you have agreed with your XO representative to run Examinet, an automatic email will be sent to your account containing brief instructions and a link to download the test file. Figure 1 shows an example.

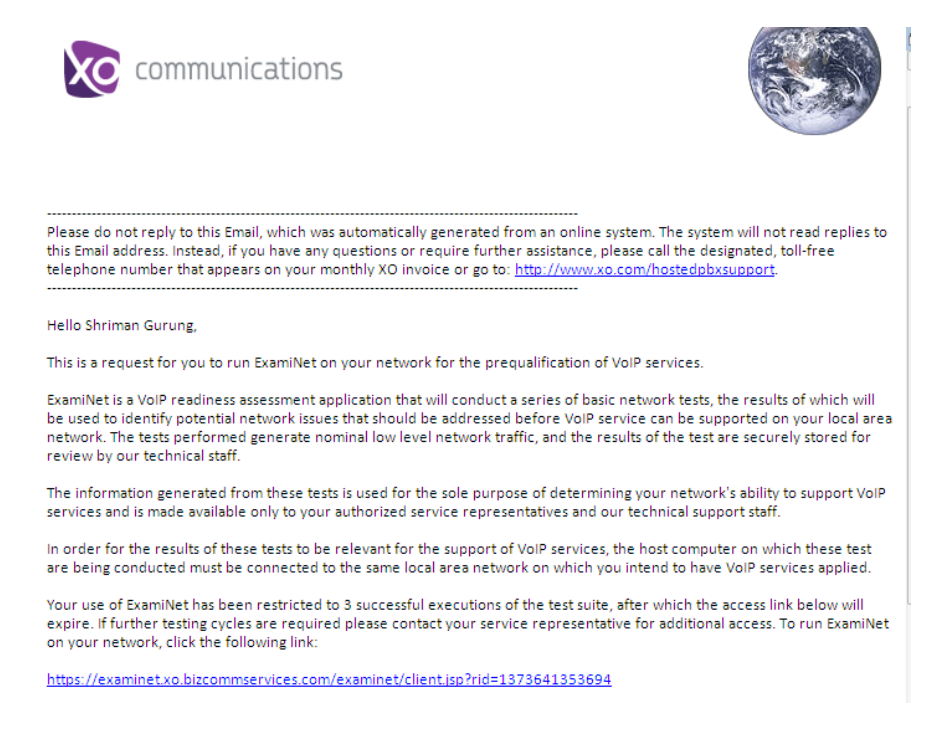

LAST UPDATED: 12 Jul 2013

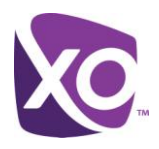

#### Figure 1: Sample auto-generated email inviting user to download Examinet

*Tip:* If you have multiple sites in your organization, use a separate email address (user) for each site.

Click on the link at the bottom of the email and save the resulting file, "examinet.jnlp", to your PC.

# Running Examinet

After a few seconds, you'll see a screen like Figure 2. If you do not see this screen, retest your Java installation using the instructions in the *System Requirements* section of this document.

| ke communications | EXAMÎNET                                                                                                    | Shriman Gurung<br>Request Issued: 07/12/2013<br>Requests: 3 Results: 0 |
|-------------------|----------------------------------------------------------------------------------------------------|------------------------------------------------------------------------|
|                   | Welcome, Shriman Gurung                                                                                                    |                                                                        |
|                   | In order to deriver outstanding Hoster PEA service to your location, please conduct a<br>prequalification fest using our network analysis tool, ExamiNet num a series of<br>brief, basic network tests. The information generated from these tests is used for the sole<br>purpose of determining your network's ability to support the service and is made available<br>only to your authorized service representatives and our technical support staff. |                                                                        |
|                   | Is your PC/laptop physically connected (wired) to the same network where the service will be installed?                                                                                                    |                                                                        |
|                   | $\overline{\mathbf{M}}$ . Are you ready to proceed with the test (check for yes)?                                                                                                    |                                                                        |
|                   | Begin                                                                                                    |                                                                        |
|                   | © Copyright 2013, XO Communications - All Rights Reserved - Contact Support                                                                                                    |                                                                        |

#### Figure 2: Examinet screen before testing initiated

Depending on how your browser and Java are configured, you may be prompted to download a file, examinet.jnlp, which you should do. Then, close all other programs and double-click on the examinet.jnlp file to start Examinet. Alternatively, your browser may automatically download and run the file without any intervention on your part. In either case, the file is a set of instructions to your Java installation to run an applet within your web browser. Accept any prompts to run it. You can safely ignore any warnings about the certificate having expired.

Click on the *BEGIN* button to start the test. As the tests run, the interface will update to show status. Figure 3 is an illustration.

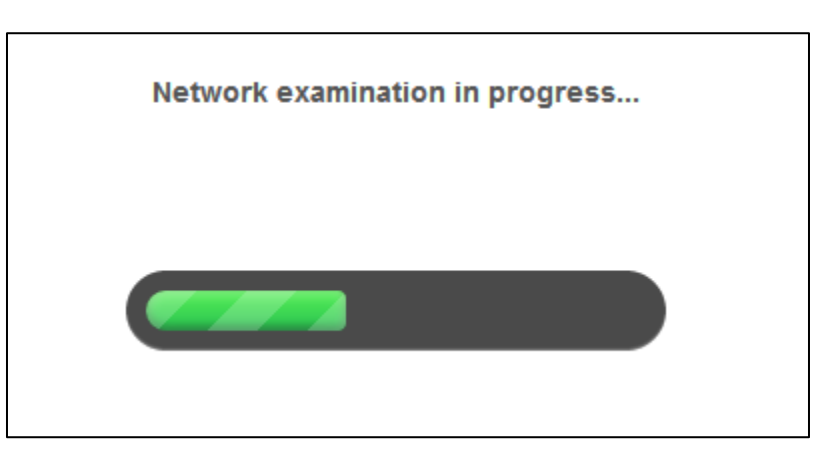

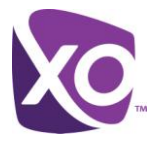

#### Figure 3: Examinet screen during testing

When the test is complete, the status line will read "Examination Complete", as shown in Figure 4.

#### Examination Complete

| Results: 1373641353694-1                      |          |            |  |  |  |
|-----------------------------------------------|----------|------------|--|--|--|
| Basic Network Services:                       |          |            |  |  |  |
| DHCP:                                         | 🥑 Passed | About Test |  |  |  |
| DNS:                                          | 🥑 Passed | About Test |  |  |  |
| Firewall:                                     | 🧭 Passed | About Test |  |  |  |
| Advanced Network Characteristics [Primary]:   |          |            |  |  |  |
| Bandwidth:                                    | 🥑 Passed | About Test |  |  |  |
| Route:                                        | 🥑 Passed | About Test |  |  |  |
| Jitter:                                       | 🥑 Passed | About Test |  |  |  |
| Latency:                                      | 🥑 Passed | About Test |  |  |  |
| PacketLoss:                                   | 🥑 Passed | About Test |  |  |  |
| Advanced Network Characteristics [Secondary]: |          |            |  |  |  |
| Bandwidth:                                    | 🥑 Passed | About Test |  |  |  |
| Route:                                        | 🥑 Passed | About Test |  |  |  |
| Jitter:                                       | 🥑 Passed | About Test |  |  |  |
| Latency:                                      | 🥑 Passed | About Test |  |  |  |
| PacketLoss:                                   | 🥑 Passed | About Test |  |  |  |
|                                               |          |            |  |  |  |

#### **Run Test Again?**

Begin

#### Figure 4: Interface after testing is complete

Close your web browser to exit the tool.

### What happens next?

Examinet automatically uploads its results to XO, allowing your XO representative to review the results with you.

Be aware that a "pass" from Examinet does not automatically mean that your network is ready to run VoIP. Conversely, if Examinet reports an issue, do not assume that your network cannot support it. Your XO team will work with you to

# Examinet User Guide

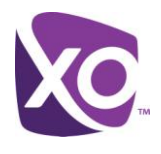

establish what your LAN can support and design a solution accordingly. Please refer to the *XO Hosted PBX LAN Planning Guide* for more information.

# **Revision History**

| Date        | Version | Author | Details                                        |
|-------------|---------|--------|------------------------------------------------|
| 27 Mar 2013 | 1.00    | Gurung | First release.                                 |
| 27 Mar 2013 | 1.01    | Gurung | Updated screenshots.                           |
| 28 Mar 2013 | 1.02    | Gurung | Added notes on Java following internal review. |
| 05 Jul 2013 | 2.0     | Gurung | Updated for Rialto R13 release with new UI     |

<End>